**ENVY** 120 SERIES

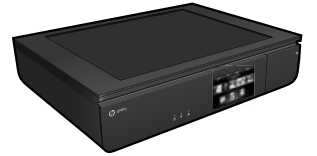

## セットアップ

プリンターの梱包を解いて電源を入れます (セットアップフライヤを参照して ください)。次にプリンター ディスプレイの指示とアニメーションに従って、 プリンターのセットアップを完了します。

## オンライン ヘルプ

オンライン ヘルプは、推奨プリンター ソフトウェアのインストール時に自動 的にインストールされます。オンライン ヘルプには、製品の機能やトラブル シューティングについての説明と、オンライン コンテンツへのその他のリンク があります。オンライン ヘルプには、製品の仕様、法律上の注意事項、環境、 規制、サポートに関する情報もあります。

Windows: ソフトウェアのインストール後、[スタート] > [すべてのプログラム] > [HP] > [HP ENVY 120 series] > [ヘルプ] をクリックします。

Mac:ソフトウェアのインストール中、推奨ソフトウェアが表示された画面で、 [HP 推奨ソフトウェア] を選択し、ソフトウェアのインストールを終了します。

- Mac OS X v10.6: [ヘルプ] から [Mac ヘルプ] を選択します。[ヘルプ ビューア]で、[ホーム] ボタンをクリックし、お使いのデバイスのヘルプを 選択します。
- Mac OS X v10.7: [ヘルプ] から [ヘルプセンター] を選択し、[すべてのアプ リケーションのヘルプ] をクリックし、お使いのデバイスのヘルプを選択 します。

 欧州連合規制に関する通知ステートメントとコンプライアンス 情報を見るには、オンライン ヘルプを表示し、[付録] > [技術 情報] > [規制に関する告知] > [EU の規制に関する告知] をクリック します。本製品の適合宣言書は、次の Web アドレスで参照できます。 www.hp.eu/certificates

## 大切な情報

Readme ファイルには、HP サポート契約情報、オペレーティング システムの 要件、および製品についての最新の更新情報が含まれています。

Windows: ソフトウェア CD を挿入します。ソフトウェア CD の中から ReadMe.chm ファイルを見つけます。ReadMe.chm ファイルをクリックして開き、希望する言語の ReadMe ファイルを選択します。

**Mac**:ソフトウェア CD を挿入し、CD 内の 最上位の階層にある Read Me フォルダーをダブルクリックします。

CD/DVD ドライブがない場合 CD/DVD ドライブを搭載して いないコンピューターの場合は、 <u>www.hp.com/support</u>から、ソフト ウェアをダウンロードし、インスト ールしてからご利用ください。

プリンターの登録

<u>www.register.hp.com</u> に登録す るとサービスおよびサポート 情報をいち早く入手できます。

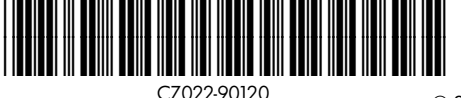

(A

Printed in [English]

## HP ENVY の操作方法

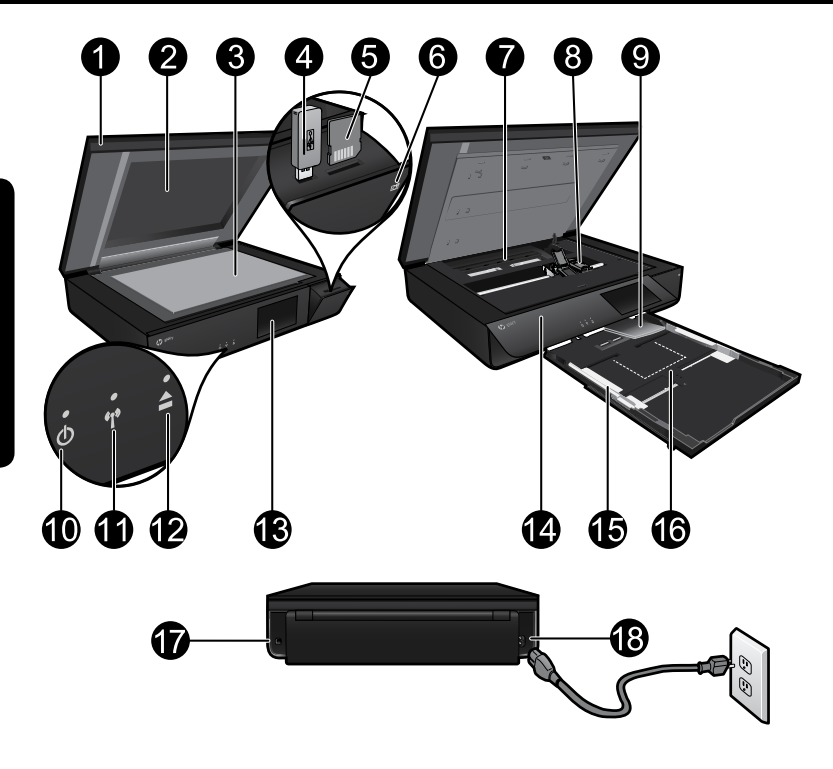

#### プリンター各部の名称

- 1. 透明カバー。
- 2. スキャナのガラス面。
- 3. スキャン表面。
- 4. USB ドライブ スロット。
- 5. メモリ カード スロット。
- カメラ アイコン:写真デバイスとメモリ デバイスのスロットの位置を 示します。
- 用紙経路カバー:取り外す場合や取り付け直す場合はボタンを強く押し ます。
- 8. プリント カートリッジ ホルダー。
- 延長排紙トレイ:印刷時またはコピー時に自動的にスライドして出て、 自動的に格納されます。
- 10.オン ボタン:プリンターの電源のオン/オフを切り替えるには、1回 タッチします。
- 11. ワイヤレス ステータス ランプ。
- 12. 用紙トレイ ボタン:ボタンをタッチしてトレイを自動的に開いたり閉じたりします。
- 13. カラー グラフィック ディスプレイ。
- 14. フロント パネル。
- 15. 横方向用紙ガイド。
- 16. 用紙トレイ (取り外されている状態)。
- 17. USB ケーブルでプリンターをコンピューターに接続するためのポートです。 18. 電源接続。
- 17 1 19

# HP ENVY [ホーム] 画面

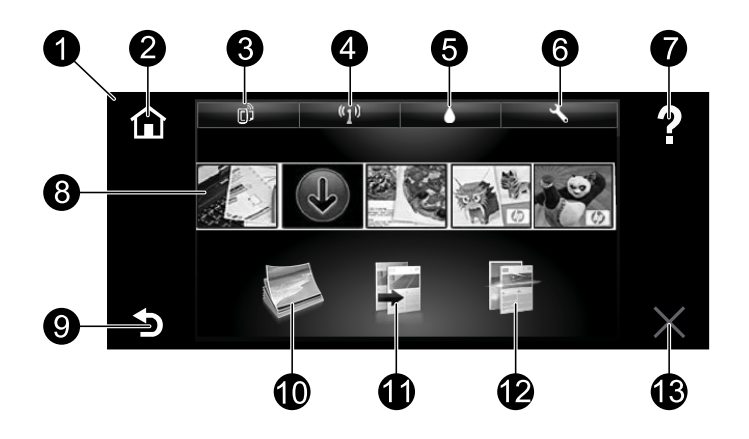

#### [ホーム] 画面

- ディスプレイ:タッチスクリーン上に、メニュー、写真、およびメッセージを表示します。画面上で左右にフリックして写真を選択し、上下にフリックしてリストメニューを移動することができます。
- 2. ホーム: [ホーム] 画面に戻ります (製品をオンにしたときのデフォルト画面)。
- Web サービス: [Web サービス] メニューが開きます。このメニューでプリンターの電子メール アドレス、ePrint ステータス、ePrint 機能を表示します。ePrint 設定の変更や情報ページの印刷が可能です。
- 4. ワイヤレス: [ワイヤレス] メニューが開きます。このメニューでワイヤレス状態、IP アドレス、ネットワーク名、ハードウェア アドレス (MAC)、ワイヤレス ダイレクト ステータスを表示します。ワイヤレス設定を変更したり、ワイヤレス テストレポートを印刷して、ネットワーク接続問題の診断に役立てることができます。
- 5. インク:カートリッジごとの推定インクレベルが表示されます。
- 設定:[設定]メニューが開きます。このメニューで製品設定を変更したり、 メンテナンス機能を実行できます。
- ヘルプ: [ホーム] 画面では、すべてのヘルプトピックを表示します。他の 画面では、その画面に関するヘルプを表示します。
- Apps: 地図、クーポン、塗り絵、パズルなど、Web 上の情報にすばやく 簡単にアクセスし、印刷することができます。
- 9. 戻る:前の画面に戻ります。
- 10. 写真: [写真] メニューが開きます。このメニューで写真の表示、編集、印刷、保存を実行できます。
- コピー:[コピー] メニューが開きます。このメニューで片面または両面の カラーまたはモノクロ コピーを実行できます。[設定] ボタンをタッチし、 用紙の設定 (サイズ、種類、サイズ変更、余白) および画質 (濃淡、強調)を 変更します。
- 12. **スキャン**: [スキャン先の選択] メニューが開きます。このメニューで [電子 メール]、[メモリ カード]、[USB ドライブ]、または [コンピュータ] をタッ チして宛先を選択できます。コンピューター ソフトウェアからスキャンを 開始することもできます。コンピューター ソフトウェアではより多くの高 度な機能を利用できます。
- 13. **キャンセル**:現在の操作を停止します。

# プリンター各部の名称

## ワイヤレス ステータス ランプ

- 点灯している青いランプは、ワイヤレス接続が確立されており、印刷で きることを示します。
- ゆっくり点滅するランプは、ワイヤレスはオンですが、プリンターが ネットワークに接続されていないことを示します。プリンターがワイヤ レス信号の範囲内にあることを確認してください。
- 速く点滅するランプは、ワイヤレスエラーを示します。プリンター ディスプレイ上のメッセージを参照してください。

## 透明カバーの安全性

透明カバーが破損しないように、次の注意事項に従ってください。

- スキャナのカバーを強く押し過ぎないでください。
- カバーを真っすぐ立てた状態でスキャンしないでください。

#### インクの使用

カートリッジ内のインクは、印刷処理のさまざまな場面で消費されます。 初期化処理で、プリンターとカートリッジの印刷準備を行う際や、プリン トヘッドのクリーニングで、プリントノズルをクリーニングしてインクの 流れをスムーズにする際にも消費されます。また、使用済みカートリッジ 内にはある程度のインクが残っています。詳細については、次のサイトを 参照してください。www.hp.com/go/inkusage

### 匿名の使用状況情報の保存

本プリンターで使用される HP カートリッジには、プリンターの動作を補助するためのメモリ チップが搭載されています。このメモリ チップにプリンターの使用状況に関するいくつかの限定された匿名情報が保存されます。この情報は、今後の HP プリンターの改善のために使用される場合があります。この使用状況情報の収集を無効にするための詳細と手順について知りたい場合は、オンライン ヘルプを表示し、[付録] > [技術情報] > [カートリッジ チップの情報] をクリックします。

#### 複数のコンピューターによるプリンターの共有

プリンターがワイヤレス ネットワークに接続されており、プリンターを 同じネットワークに接続されている別のコンピューターと共有する場合、 それらのコンピューターにプリンター ソフトウェアをインストールする 必要があります。ソフトウェアのインストール中にプロンプトが表示され たら、[ワイヤレス] 接続を選択し、画面の指示に従ってプリンター ソフト ウェアをインストールします。

#### 電気的仕様

電源コード:589110-002、589111-002、589112-002、 589210-002、589211-002、8120-8441、589218-002、 589216-002、589217-002、589215-002、8120-8373 入力電圧:100~240 Vac 入力周波数:50/60 Hz 最大入力電流:600 mA

注記:HP 提供の電源コード以外は使用しないでください。

# トラブルシューティング

#### 印刷できない場合...

エラー メッセージを確認して、解決します。それでも印刷できない場合は、 次の手順に従ってください。

Mac

プリント キューの確認:

クリックします。

クリックします。

します。

します。

•

1. [システム環境設定] で、以下を

[プリントとファクス] をクリッ

[プリントとスキャン] をクリッ

**削除:**選択した印刷ジョブを

再開:一時停止中の印刷ジョ

何らかの変更を行なった場 合は、もう一度印刷を実行

クします (Mac OS X v10.6)。

クします (Mac OS X v10.7)。 2. 【プリントキューを開く】 ボタンを

3. 印刷ジョブをクリックして、選択

 以下のボタンを使用して、印刷 ジョブを管理します。

キャンセルします。

ブを再開させます。

#### Windows

HP ENVY がデフォルト プリンターと して設定されており、オフラインでな いことを確認します。

#### 方法:

- Windows タスクバーの [スタート] を クリックします。
- 2. 次に、以下をクリックします。
  - デバイスとプリンター (Windows 7<sup>®</sup>)
  - [プリンター] (Windows Vista<sup>®</sup>)
  - [コントロールパネル]、次に
     [プリンタと FAX] (Windows XP<sup>®</sup>)

プリンター アイコンの横の丸にチェック マークが付いているかどうか調べます。 付いていなければ、プリンター アイコン を右クリックし、メニューから[通常使 うプリンタに設定]を選択します。 プリンターがオフラインでないことを 確認するには、プリンター アイコンを 右クリックし、[プリンタをオフライン で表示する] や [一時停止] が選択され ていないことを確認します。

#### 電源投入のトラブルシューティング

プリンターの電源が入らない場合は、次の手順に従います。

- 1. 電源コードを抜きます。
- 2. 電源コードを差し込み、 ⑩ ボタンをタッチします。

#### ネットワークのトラブルシューティング

ワイヤレス ネットワーク テストを実行して、プリンターがネットワークに接 続されていることを確認します。

- プリンター ディスプレイで [ワイヤレス] アイコンをタッチして、[ワイヤレス] メニューを開きます。
- [設定] をタッチして、[ワイヤレス ネットワーク テスト] を選択します。 ワイヤレス ネットワーク テストが完了すると、テスト レポートが印刷 されます。
- プリンターがネットワークに接続されていない場合
- 3. [ワイヤレス] アイコンをタッチして、[ワイヤレス] メニューを開きます。
- 4. [設定]、次に [ワイヤレス セットアップ ウィザード] を選択します。
- 5. 画面に表示される指示に従います。

詳細については、HP ワイヤレス プリンティング センター Web サイト (www.hp.com/go/wirelessprinting) をご覧ください。HP ワイヤレス プリンティン グ センターは、ホーム ネットワークと HP プリンターをワイヤレス印刷用に 設定するためのオンライン リファレンス ガイドです。この Web サイトには、 ワイヤレス ネットワークの準備、プリンターのセットアップまたは再構成、 セットアップのトラブルシューティング (Windows ネットワーク診断ユーティ リティの使用を含む) に役立つ情報があります。

# HP プリンターの限定保証規定

| HP 製品                  | 限定保証期間                                                                                                    |
|------------------------|----------------------------------------------------------------------------------------------------|
| ソフトウェア メディア            | 90日                                                                                                    |
| プリンタ                   | 1年                                                                                                    |
| プリントまたはインク カートリッジ      | HPインクが空になった時点か、カートリッジに記載<br>されている「保証期限」のいずれか早い時点まで。本<br>保証は、インクの詰め替え、改造、誤使用、または不<br>正な改修が行われた HPインク製品には適用されませ<br>ん。 |
| 印字ヘッド(顧客が交換可能な製品にのみ適用) | 1年                                                                                                    |
| アクセサリ                  | 90 日                                                                                                    |

R: 限定保証の有効範囲

- 1. Hewlett-Packard (以下 HP) は、ご購入日から上記の指定期間中、設計上および製造上の不具合のないことを 保証いたします。 2. HP のソフトウェア製品に関する保証は、
- プログラムの実行エラーのみに限定されています。HP は、製品
- 2.11 30/2 「シンクスロロに関する「本語は、ノロックムの天日・ノーののに限定されています。HP は、製品 操作によって電磁波障害が引き起こされた場合は保証しません。 3. HP の限定保証は、製品の通常使用により発生した欠陥のみを対象とします。下記に起因する不具合を含む その他の不具合には適用されません。

  - a. 不適切なメンテナンスや改修 b. 他社により提供またはサポー , 一トされているソフトウェア、部品、またはサプライ品の使用
  - c. 製品使用外の操作
- C. 製品使用かい保TF d. 不正な改修や、誤使用 HP ブリンタ製品にHP 製品以外のインク カートリッジやインクを詰め替えたカートリッジを使用した場合 は、保証の対象、または HP サポートの対象から外れます。ただし、ブリンタの故障や損傷が HP 製以外の 詰め替え用インク カートリッジの使用によって発生した場合は HP は標準時間と実費にて特定の故障または 111 くびる戦闘にTHT 安田(AING) ングカーインによりと聞い目れたのでは、 ほこの対象、または HP サポートの対象から外れます。ただし、プリンタの故障や損傷が HP 製以外の 詰め替え用インク カートリッジの使用によって発生した場合は HP は標準時間と実費にて特定の故障または 損傷を修理いたします。 HP は、保証期間中に HP の保証対象となる製品の不良通知を受け取った場合、HP の判断に従って製品を修
- 5. HP は、 理または交換するものとします
- 6. HP の保証対象となる欠陥製品の修理や交換が適用範囲で行えない場合、HP は、欠陥通知を受け取ってか
- します パーツ、コンポーネントや素材を再利用して製造する場合がありますが、これらの性能は新し 9. HP 製品は、
- HP 製品は、バーツ、コンホーネントや素材を再利用して製造する場合がありますが、これらの性能は新しいものと同等です。
   HP の限定保証は、HP 製品が販売されているすべての国と地域で有効とします。出張修理などの追加保証サービス契約については、HP 製品販売国/地域における正規の HP サービス センタ、または正規輸入代理店までご相談ください。.
- B. 保証の限定
  - 国/地域の法律によって認められる範囲内で、 保証条件、製品品 質、
- C. 限定責任
  - 1. 国/地域の法律によって認められる範囲内で、本保証に規定された救済が、お客様のみに限定された唯一の 救済になります
- 教済になります。
  2.本保証に規定された義務を除いて、HPまたは第三者は、損傷について、直接的、間接的、特別、偶発的、 必然的であるかどうか、あるいは、契約、不法行為、その他の法的理論に基づくかどうかに関わらず、また そのような損傷の可能性を説明しているかどうかに関わらず、責任は負わないものとします。. D. 国/地域こ この法律
- - によって、お客様に特定の法的権利が付与されます。この権利は、米国およびカナダについては州ご その他の国については国ごとに付与されることがあります。 1. 本保証によって とに
  - この保証書の内容と国/地域の法律が整合しない場合、 本保証書は地域の法律に合致するように修正される 2 ものとします。このような国/地域の法律の下で、一部の警告文と限定保証はお客様に適用されない場合が あります。たとえば、米国の複数の州、また米国以外の政府(カナダの州を含む)などでは、以下のとおりと なります
    - a. 本保証書の警告文と限定保証を、お客様の法廷権利の制限からあらかじめ除外する場合があります
  - a. 本保証書の学告文と限定保証を、お答様の法は権利の制限からあらかしの除外する場合があります (例:イギリス)。
     b. その他に製造元が保証を認めないことや限定を設けることとについて規制すること。
     c. お客様に追加の保証権利を提供すること、製造業者が責任を逃れられない暗黙の保証期間を規定すること、お客様に追加の保証期間に対する限定を認めないこと。
     3. 本保証の条項は法律の及ぶ範囲内までとし、除外、制限、または修正などはしないものとします。また、義務づけられた法的権利は、お客様への HP 製品の販売に適用されます。